## User Manual

## iPin Spatial Ruler Pro

## - Bluetooth Connect

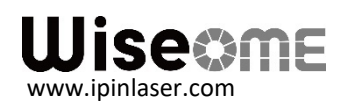

## **Bluetooth Connect**

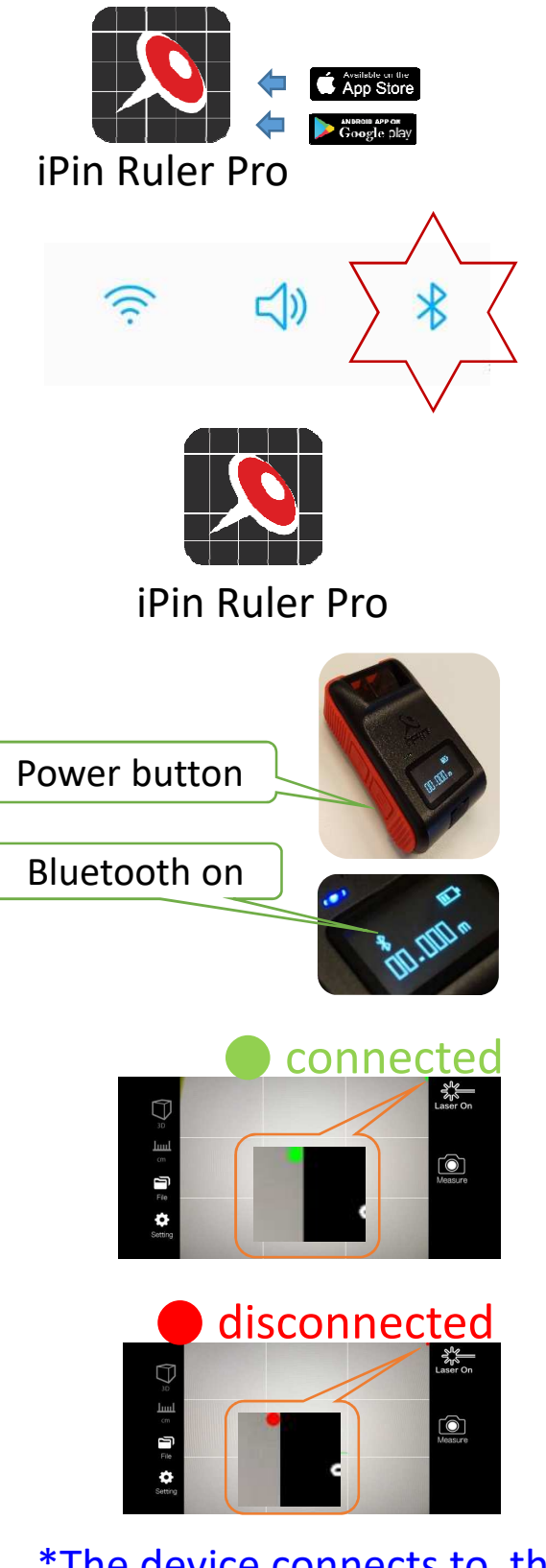

- ① Download the iPin Ruler Pro App first.
- ② Turn on the Bluetooth of the mobile phone.
- ③ Start the App of the iPin Ruler Pro.
- ④ Turn on the power of iPin Ruler Pro. The steady blue light indicates the successful connection.
- On the APP: The "green" dot in the upright corner of phone screen means Bluetooth is connected. The "red" dot is disconnected.

\*The device connects to the app directly. No pairing needed.

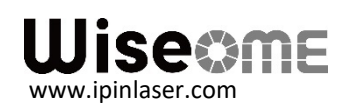

Manual v2